# COELGIO DEL SAGRADO CORAZÓN

PUERTO COLOMBIA

## **CREAR CUENTA EN ZOOM**

- 1. Abrir su cuenta de correo electrónico con la cual se creará la cuenta de Zoom
- 2. En otra pestaña o ventana ir al sitio web **zoom.us** y hacer clic en Regístrese, es gratuita

| $\leftrightarrow$ > C | a zoom.us                          |                                      |                                  |                             |                       |                      |                                              |                          | ☆ =j                   | Θ: |
|-----------------------|------------------------------------|--------------------------------------|----------------------------------|-----------------------------|-----------------------|----------------------|----------------------------------------------|--------------------------|------------------------|----|
| Aplicaciones          | 🐹 web Colegio admon                | 😚 Cursos y Tutoriales                | 👍 loterias 🔥 Efe                 | ctos para fotos 🛛 Schoolweb | C74 SP C74 S          | School Pack          | licencias Microsoft                          | Gsuite 😈 Brot            | her Martin   Ne        | ** |
|                       |                                    |                                      |                                  |                             |                       | <b>REQUEST A</b>     | DEMO 1.888.799.96                            | 66 RECURSOS <del>-</del> | SOPORTE                | Î  |
| Z                     |                                    | DLUCIONES 👻                          |                                  | ENTRAR A UNA REUNIÓN        | SER ANFITRIÓN DE UN   | NA REUNIÓN 👻         |                                              | EGÍSTRESE, ES GR         |                        |    |
|                       |                                    | Hemos desarrollado                   | ) recursos para ayu              | darle durante esta difícil  | etapa. Haga clic aqui | i para obtener n     | nás información.                             |                          |                        | ×  |
|                       | Zoom, un<br>Cuadrant<br>para solue | o de los lí<br>e Mágico<br>ciones de | deres en<br>de Gartr<br>reunione | el<br>ler 2019<br>es        |                       | Figure 1. Magic Quad | tent for Meeting Solutions<br>CHALLENGERS    | ALL                      | AERS<br>Coco<br>2 Zoon |    |
|                       |                                    |                                      |                                  |                             |                       |                      | Google 🌑<br>Adobe 🌚                          | ● LogMein                |                        |    |
|                       | introduzca tu correo               | electrónico del trabajo              | RegÍstrese                       | gratis                      |                       | Ex;                  | Huawei<br>phouse Systems (Vidyo)<br>TrueConf | Stateof<br>Ulfesize      |                        |    |
| https://www.zoom.us   | s/signup stra Política de p        | privacidad.                          |                                  |                             |                       |                      | PG 📾                                         |                          |                        | -  |

3. Coloque la fecha de nacimiento y clic en Continuar

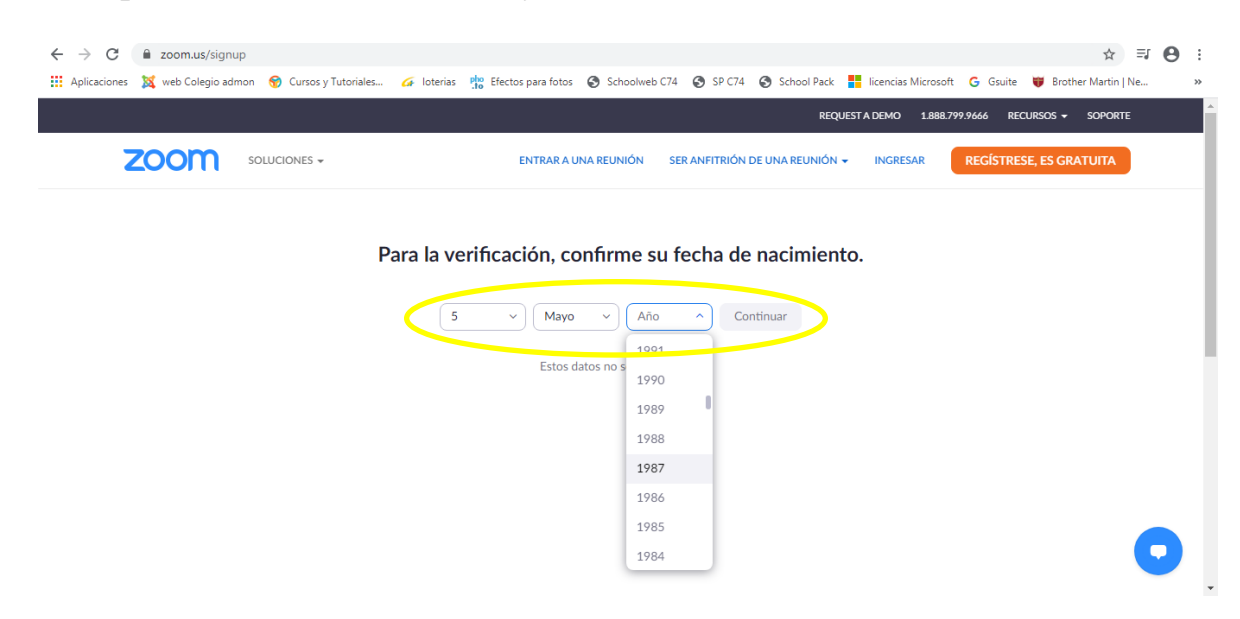

| ■ Video Conferencing, Web Conf∈ × M Recibidos (2) - apoyo9@sagradi | x 🚱 Personal - School Pack Web x 🗈 ZOOM COMO ADMINISTRADO x 💿 Registrese gratis - Zoom x +                                   |
|--------------------------------------------------------------------|----------------------------------------------------------------------------------------------------|
| ← → C                                                              | ☆ ≕ ® :                                                                                                    |
| 🗰 Aplicaciones 💢 web Colegio admon 😚 Cursos y Tutoriales 🎸 I       | oterias 🏥 Efectos para fotos 🔇 Schoolweb C74 🔇 SP C74 🔇 School Pack 🚦 licencias Microsoft 🔓 Gsuite 👹 Brother Martin   Ne 🔅 🔅 |
|                                                                    | REQUEST A DEMO 1.888.799.9666 RECURSOS + SOPORTE                                                                             |
|                                                                    | ENTRAR A UNA REUNIÓN SER ANFITRIÓN DE UNA REUNIÓN 🗸 INGRESAR <b>REGÍSTRESE, ES GRATUITA</b>                                  |
|                                                                    | Regístrese gratis                                                                                                    |
|                                                                    | Su d'acción de e-mail de trabajo                                                                                             |
| C                                                                  | apovo9@sagradocorazon.edu.co                                                                                                 |
|                                                                    | Zoom está protegido por reCAPTCHA y la Politica de<br>privacidadolitica de privacidad y las Condiciones de servicio          |
| $\langle$                                                          | Registrarse                                                                                                    |
|                                                                    | ¿Ya tiene una cuenta? Ingresar.                                                                                              |
|                                                                    | •                                                                                                    |
|                                                                    | Iniciar sesión con SSO                                                                                                    |

4. Escribir el correo electrónico y clic en Registrarse

5. Ir a la pestaña o ventana del correo electrónico y buscar el mensaje enviado por Zoom

| 💽 💿 Video Conferencing, Web Confe 🗙                       | 🖌 Recibidos (3) - apoyo9@sagrad 🗙 🔇             | Personal - School Pack Web X | ZOOM COMO ADMINISTRADO                                | 🖸 Video Conferencing,      | , Web Confe 🗙 🕇     |                                          | ×   |
|-----------------------------------------------------------|-------------------------------------------------|------------------------------|-------------------------------------------------------|----------------------------|---------------------|------------------------------------------|-----|
| $\leftrightarrow$ $\rightarrow$ C $($ mail.google.com/m   | nail/u/0/#inbox                                 |                              |                                                       |                            |                     | ☆ ⊒                                      | R : |
| 👖 Aplicaciones 🛛 🐹 web Colegio admon                      | 😚 Cursos y Tutoriales 💪 loterias                | Efectos para fotos 🔇 Schoolv | reb C74 🔇 SP C74 🔇 School Pack                        | licencias Microsoft        | 🖁 Gsuite 🛛 😈 Brothe | r Martin   Ne                            | >>  |
| = M Gmail                                                 | Q Buscar correo                                 |                              |                                                       | •                          | ? III               | El El El El El El El El El El El El El E | R   |
| Redactar                                                  | □ · C :                                         |                              |                                                       |                            | 1-3 de 3 <          | > 🌣                                      | 31  |
| Recibidos 3                                               | Zoom                                            | Active su cuenta de Zoom     | - ¡Fel citaciones por registrarse en Z                | oom! Para activar su cu    | enta, pulse el      | 11:40                                    | Q,  |
| <ul><li>Destacados</li><li>Pospuestos</li></ul>           | 🗌 👷 Equipo de Gmail                             | Descárgate la aplicación o   | ficial de Gmail para móviles - Descá                  | irgate la aplicación ofici | al de Gmail pa      | 11:38                                    | 0   |
| <ul> <li>Enviados</li> <li>Borradores</li> </ul>          |                                                 |                              |                                                       |                            |                     | ×                                        | -   |
| Meet Nuevo<br>Iniciar una reunión<br>Unirse a una reunión | 10 % Cue<br>Progreso de la<br>configuración Def | nta creada 🔊                 | Aprende a usar Gmail<br>Cambia la imagen de<br>perfil |                            |                     |                                          | т   |
| Chat                                                      | 0 GB en uso                                     | c                            | Política del programa<br>con la tecnología de Google  |                            |                     |                                          |     |
| No hay chats recientes<br>Iniciar uno nuevo               |                                                 |                              |                                                       |                            |                     |                                          | >   |

#### 6. Hacer clic en Activar cuenta

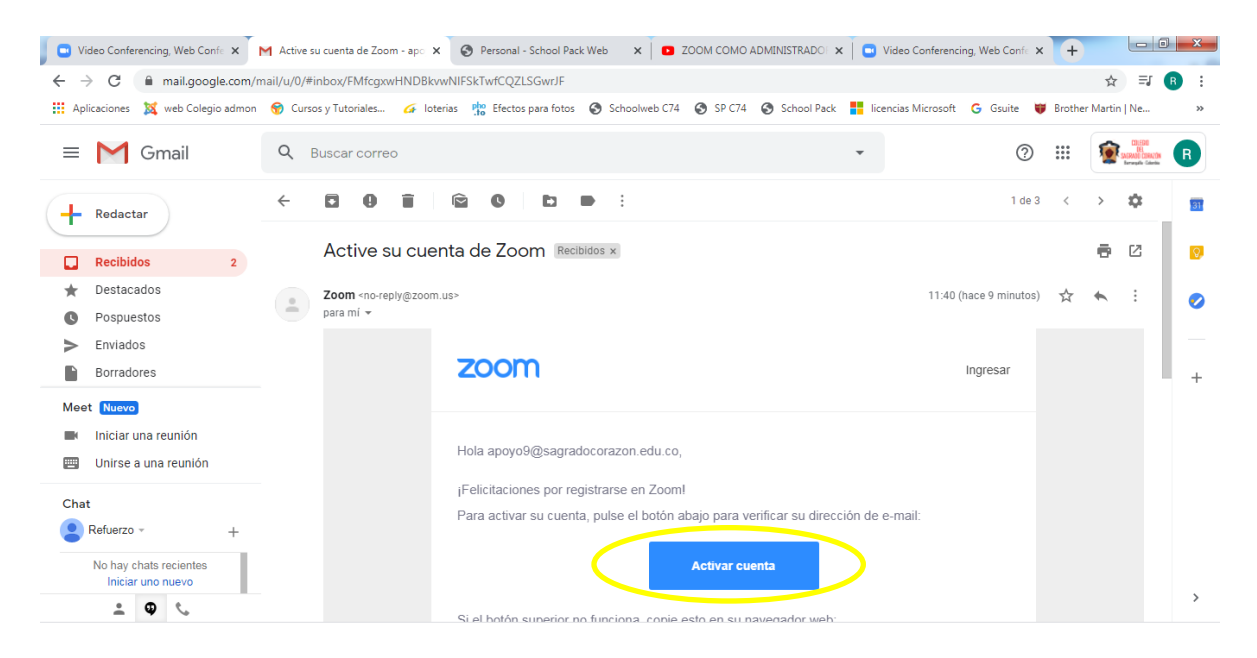

7. Escoger la opción NO y clic en Continuar

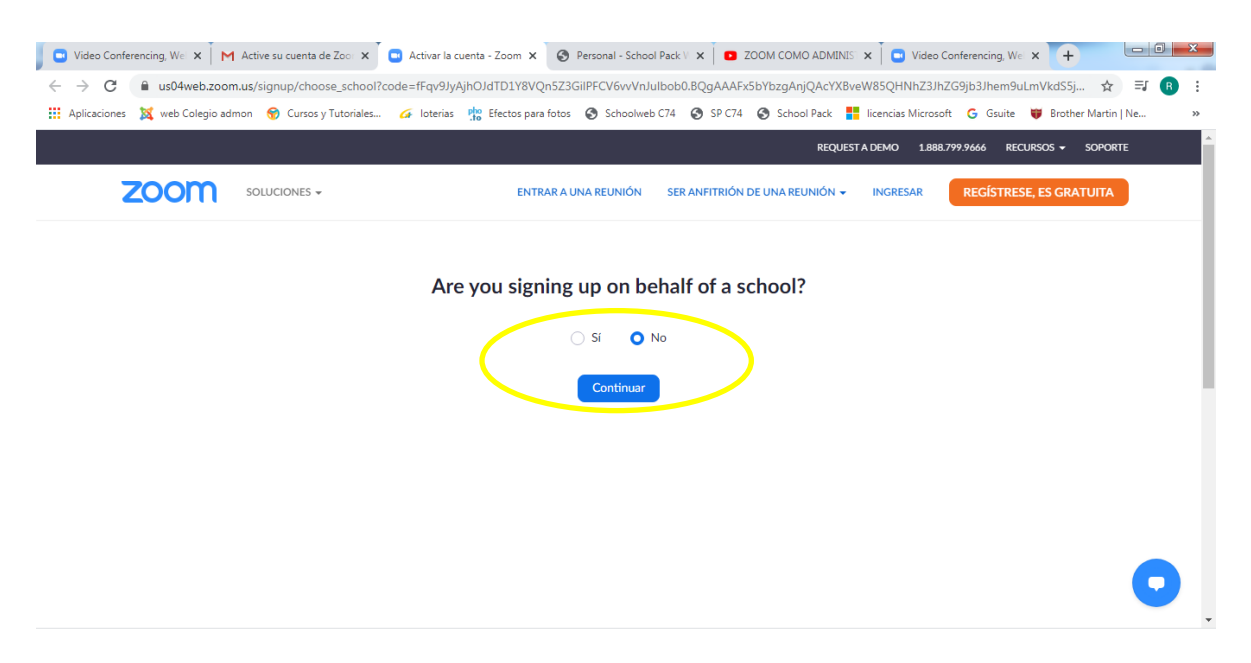

8. Escribir Nombres, apellidos (completos), contraseña y hacer clic en Continuar

| ♥ Video Conferencin;       X       M       Active su cuenta d∈       X       Image: Conferencin;       X       Image: Conferencin;< | al - School F X 🖸 ZOOM COMO ADF X 🖸 Video Conferencin: X G ivan duque - Busci X + 👘 🗐 🗮 X<br>ISVVNJulibob0.BQgAAAFxSbYbzgAnjQAcYXBveW85QHNhZ3JhZG9jb3Jhem9uLmVkdS5jbwEAZAA 🗣 🚖 🗐 🔅<br>ra fotos 📀 Schoolweb C74 📀 SP C74 📀 School Pack 👫 licencias Microsoft G Gsuite 💗 Brother Martin   Ne »<br>REQUESTADEMO 1.888.799.9666 RECURSOS - SOPORTE |
|----------------------------------------------------------------------------------------------------|----------------------------------------------------------------------------------------------------|
|                                                                                                    | RARA AUNA REUNIÓN       SER ANFITRIÓN DE UNA REUNIÓN       NORESAR       RECISTRESE, ES GRATUITA         Juan Manuel       Juque Marquez                                                                                                    |

9. Hacer clic en omitir este paso

| ○ Video Conferencing:       X       M Active su cuenta di:       X       O Activer la cuenta - :       X       O Personal - School II:         ←       →       C       is us04web.zoom.us/invite_colleague?code=fFqv9JyAjhOldTD1Y8VQn523GilPFCV6wVn         iiii Ablications:       X       M Content in the school is uso.       M Content in the school is uso.                                                                                                    | I D ZOOM COMO ADI X Oldeo Conferencia: X G ivan duque - Busci X + □ □ □ ■ ■ ■<br>Julibob0.BQgAAAFx55VbzgAnjQAcYXBveW85QHNhZ3JhZG9b3Jhem9uLmVkdS5jb ↔ ☆ I @ 8<br>Ivanhum / 7 @ SB/74 @ Scholl Bark III langtich Microsoft © Guide III Parker Marie Na |
|----------------------------------------------------------------------------------------------------|----------------------------------------------------------------------------------------------------|
| 🐮 ubiracories 🙀 ken coleĝin aniuni. 🔍 cesso klatiniaes 📴 interias 🖓 necros bala joros 🐔 a                                                                                                    | REQUEST A DEMO 1.888.799.9666 RECURSOS - SOPORTE                                                                                                    |
| ZOOM SOLUCIONES - PLANES Y PRECIOS                                                                                                    | PROGRAMAR UNA REUNIÓN ENTRAR A UNA REUNIÓN SER ANFITRIÓN DE UNA REUNIÓN 🗸 🚨                                                                                                    |
| A second and a second and a sec | nombre@dominio.com                                                                                                    |
|                                                                                                    | nombre@dominio.com                                                                                                    |
|                                                                                                    | nombre@dominio.com                                                                                                    |
|                                                                                                    | No soy un robot                                                                                                    |
|                                                                                                    | Invitar Omitir este paso                                                                                                    |

#### 10.Hacer clic en Ir a mi cuenta

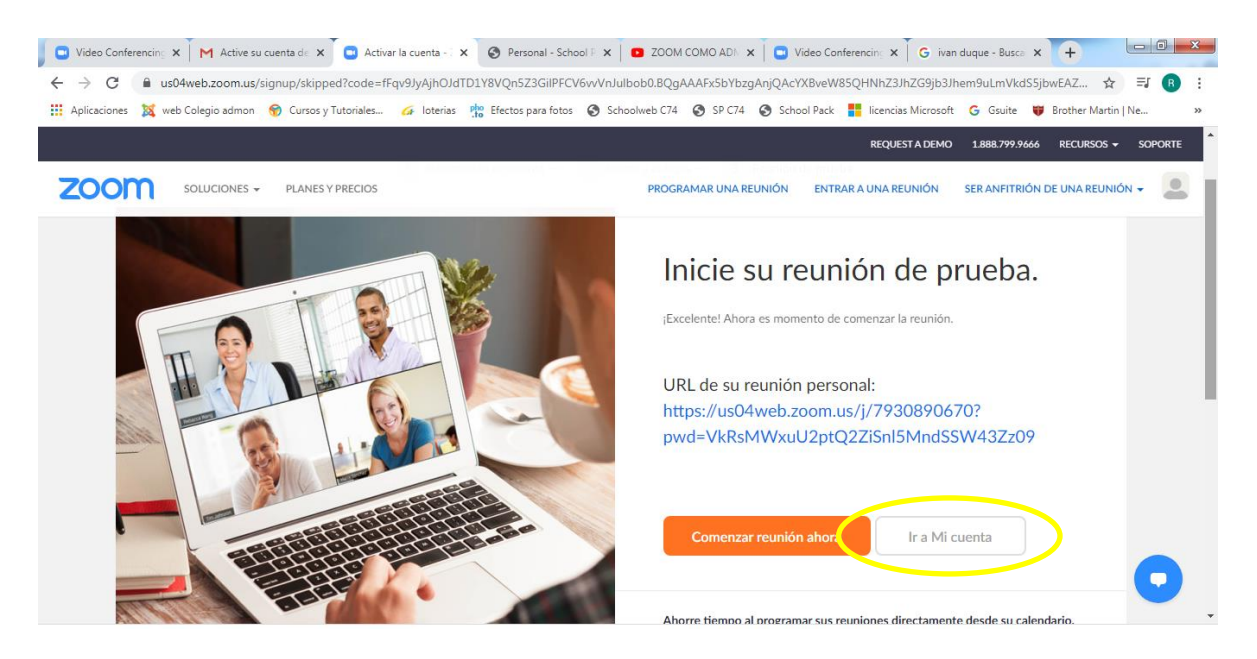

11.Cuenta de Zoom creada, opcionalmente puede colocar foto personal con la opción cambiar

| 🖸 🖸 Video Conferencing 🗙 🛛 M Active su cuenta de 🗙 | Mi perfil - Zoom 🗙 🕥 Persona                | al - School P 🗙 📔 🖸 ZOOM COMO ADN 🗙 📔 💽 Vi                            | ideo Conferencing 🗙 🖡 🔓 ivar  | n duque - Buscal 🗙 🕂      |                              |
|----------------------------------------------------|---------------------------------------------|-----------------------------------------------------------------------|-------------------------------|---------------------------|------------------------------|
| ← → C 🔒 us04web.zoom.us/profile                    |                                             |                                                                       |                               | 2                         | ≿ =J 🖪 :                     |
| 🔢 Aplicaciones 💢 web Colegio admon 😚 Cursos y Tute | oriales 💪 loterias 🏥 Efectos par            | a fotos 📀 Schoolweb C74 📀 SP C74 📀 Scho                               | ol Pack 🚦 licencias Microsoft | G Gsuite 😈 Brother Mar    | tin   Ne »                   |
|                                                    |                                             |                                                                       | REQUEST A DEMO                | 1.888.799.9666 RECURSOS   |                              |
| ZOOM SOLUCIONES - PLANES Y PR                      | ECIOS                                       | PROGRAMAR UNA REUNIÓN                                                 | ENTRAR A UNA REUNIÓN          | SER ANFITRIÓN DE UNA REUI |                              |
| PERSONAL Perfil Requiringes                        |                                             | Juan Manuel Duque Marqu                                               | ıez                           |                           | Editar                       |
| Seminarios web<br>Grabaciones                      | Cambiar                                     |                                                                       |                               |                           |                              |
| Configuración                                      | ID personal de la reunión                   | ***-***-*67* Mostrar<br>https://us04web.zoom.us/j/******670?pwd=***** | *** Mostrar                   |                           | Editar                       |
| Administrador                                      |                                             | $_{\rm X}$ Usar esta ID para reuniones instantáneas                   |                               |                           |                              |
| > Administración de usuario                        | Correo electrónico para inicio<br>de sesión | apo***@sagradocorazon.edu.co Mostrar                                  |                               | Editar                    |                              |
| > Administración de salas                          |                                             | Cuentas vinculadas: 🗠                                                 |                               |                           |                              |
| > Administración de Cuenta                         | Tipo de usuario                             | Basic 🕄 Actualizar                                                    |                               |                           |                              |
| Vergara2.pdf                                       | ∧ 🔊 SantiagoAndre                           | s-Mpdf ^ 🗎 Henriquez2.pdf                                             | ∧ 👃 Henriquez1.pdf            | ^                         | Mostrar todo X               |
| 🚳 🧀 📜 🖸 💌 💽                                        | 📀 🖄 🔼                                       |                                                                       |                               | ES 🔺 🍢 🚰 an               | (1) 12:02 p.m.<br>05/05/2020 |

12.Para ingresar a las clases por Zoom debe entrar a la cuenta creada o dejar la cuenta abierta permanentemente.

# PASOS PARA ENTRAR A LA CUENTA DE ZOOM

1.) Ir al sitio web zoom.us y hacer clic en Ingresar

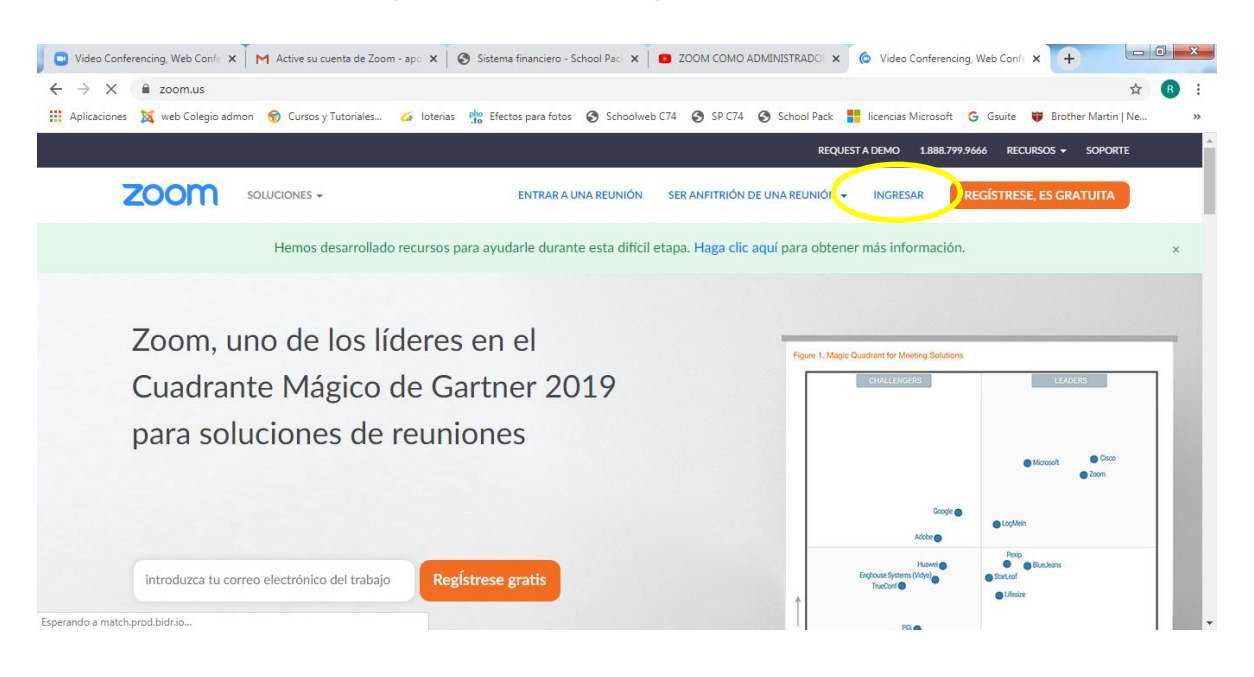

2.) Escribir el correo, contraseña y clic en Ingresar (opcional No cerrar su cuenta)

| 🗾 🖸 Video Conferencing, Web Confe 🗙 🗍 M Active su cuenta de Zoor | n - apo 🗴 🛛 😒 Sistema financiero - School Pac 🗴 🗖 ZOOM COMO ADMINISTRADO 🗴 💿 Ingresar - Zoom 🛛 🗙 🕇                                                   |
|------------------------------------------------------------------|----------------------------------------------------------------------------------------------------|
| ← → C 🔒 zoom.us/signin                                           | 🕶 🚖 🔞 🗄                                                                                                    |
| 🚻 Aplicaciones 🛛 🐹 web Colegio admon 😽 Cursos y Tutoriales       | 🍻 loterias 🏥 Efectos para fotos 🔇 Schoolweb C74 🔇 SP C74 🔇 School Pack 🚦 licencias Microsoft 🔓 Guite 😈 Brother Martin   Ne 🛛 »                       |
|                                                                  | REQUEST A DEMO 1.888.799.9666 RECURSOS + SOPORTE                                                                                                    |
|                                                                  | ENTRAR A UNA REUNIÓN SER ANFITRIÓN DE UNA REUNIÓN - INGRESAR REGÍSTRESE, ES GRATUITA                                                                 |
|                                                                  | Ingresar                                                                                                    |
|                                                                  | Dirección de e-mail Dirección de e-mail Contraseña                                                                                                   |
|                                                                  | ¿Olvidó su contraseña?  Zoom está protegido por reCAPTCHA y la Politica de privacidadolitica de privacidad y las Condiciones de servicio aplicables. |
|                                                                  | Ingresar No 6. rar su cuenta ¿Es nuevo en Zoom? Registro a gratis                                                                                    |

### 3.) Hacer clic en Entrar a una reunión

| Video Conferencing X X Active su cuenta de | X Mi perfil - Zoom X S Person            | nal - School 🖻 🗙 📔 🛛 ZOOM COMO ADIN 🗙 🗍 🖸 Video Conferencing 🗙 🗍 🌀 iva | n duque - Busca 🗙 🕂                |
|--------------------------------------------|------------------------------------------|------------------------------------------------------------------------|------------------------------------|
| ← → C 🗎 us04web.zoom.us/profile            |                                          |                                                                        | ☆ ☜ 🖪 🗄                            |
| Aplicaciones 🐹 web Colegio admon 😽 Cur:    | sos y Tutoriales 💪 loterias 👫 Efectos pa | ara fotos 🔇 Schoolweb C74 🔇 SP C74 🔇 School Pack 📕 licencias Microsof  | t 💪 Gsuite 👹 Brother Martin   Ne » |
|                                            |                                          | REQUEST A DEMO                                                         | 1.888.799.9666 RECURSOS            |
| ZOOM SOLUCIONES - PLAI                     | NES Y PRECIOS                            | PROGRAMAR UNA REUNICI V ENTRAR A UNA REUNIÓN                           | SIR ANFITRIÓN DE UNA REUNIÓN +     |
| PERSONAL                                   |                                          | luan Manuel Dugue Marguez                                              | Editar                             |
| Perfil                                     |                                          | Juan Manuel Duque Marquez                                              | ECO CON                            |
| Reuniones                                  |                                          |                                                                        |                                    |
| Seminarios web                             |                                          |                                                                        |                                    |
| Grabaciones                                | Cambiar                                  |                                                                        |                                    |
| Configuración                              | ID personal de la reunión                | ***-***-*67* Mostrar                                                   | Editar                             |
|                                            |                                          | https://us04web.zoom.us/j/******670?pwd=******* Mostrar                |                                    |
| Administrador                              |                                          | $_{\rm X}$ Usar esta ID para reuniones instantáneas                    |                                    |
| > Administración de usuario                | Correo electrónico para inicio           | ano****@ragradocorazon edu co Mostror                                  | Editor                             |
| > Administración de salas                  | de sesión                                | Cuentas vinculadas:                                                    | Euitar                             |
| > Administración de Cuenta                 |                                          |                                                                        |                                    |
|                                            | Tipo de usuario                          | Basic 😡 Actualizar                                                     | -                                  |

4.) Escribir el ID de la reunión y hacer clic en Entrar

| Video Conferencin | g, Web Confe 🗙 🗍 🏲 | Active su cuenta de Zoom | a - apo 🗙 🛛 🚱 Sistema financiero - S | School Paci 🗙 🛛 🖸 ZOOM COMO ADMINIS    | TRADO: 🗙 💽 Entrar a una reu     | nión - Zoom 🗙   | + -                 |                                       |
|-------------------|--------------------|--------------------------|--------------------------------------|----------------------------------------|---------------------------------|-----------------|---------------------|---------------------------------------|
| Aplicaciones 💢    | web Colegio admon  | 😚 Cursos y Tutoriales    | 🎸 loterias 🧌 Efectos para fotos      | Schoolweb C74 S SP C74 S Sc            | hool Pack 📲 licencias Microsoft | G Gsuite 😈      | Brother Martin   Ne | • • • • • • • • • • • • • • • • • • • |
|                   |                    |                          |                                      |                                        | REQUEST A DEMO                  | 1.888.799.9666  | RECURSOS - SC       | OPORTE                                |
| zoom              | SOLUCIONES 👻       | PLANES Y PRECIOS         |                                      | PROGRAMAR UNA REUNIÓN                  | ENTRAR A UNA REUNIÓN            | SER ANFITRIÓN D | DE UNA REUNIÓN 👻    |                                       |
|                   |                    |                          | Entrar<br>2                          | a una reunión<br>23 887 2421<br>Entrar | )                               |                 |                     |                                       |
|                   |                    |                          | Entrar a una reunión                 | desde un sistema de salas H.323/SIP    |                                 |                 |                     | D                                     |

5.) Continuar con los requerimiento normales para entrar a una reunión de Zoom